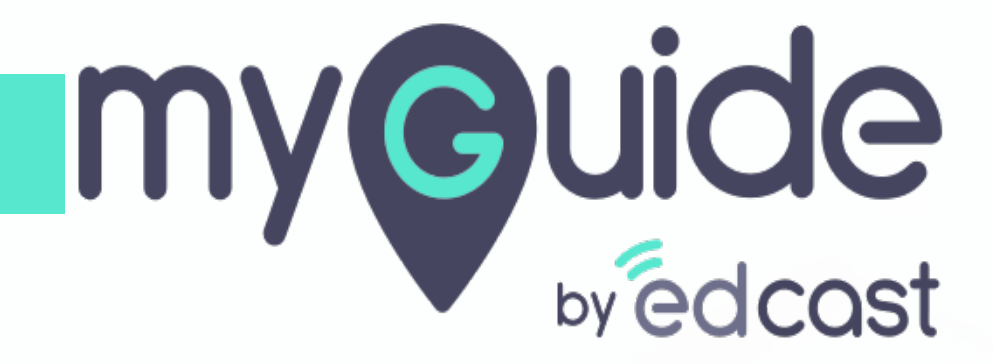

How to use Console Debugging with MyGuide

myguide.org

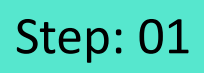

Right click on the page and select "Inspect" to open up the inspect tool page

| Store |                                                                                                    |          |
|-------|----------------------------------------------------------------------------------------------------|----------|
|       |                                                                                                    |          |
|       |                                                                                                    |          |
|       |                                                                                                    |          |
|       |                                                                                                    |          |
|       |                                                                                                    |          |
|       | Geogle                                                                                                    |          |
|       |                                                                                                    |          |
|       | 9.                                                                                                    |          |
|       | Pack Alts Left Arrow                                                                                                    |          |
|       | Dack Alt+Left Alrow                                                                                                    |          |
|       | Forward Alt+Right Arrow                                                                                                    |          |
|       | Forward Alt+Right Arrow<br>Reload Ctrl+R                                                                                                    | Ļ        |
|       | Forward Alt+Right Arrow<br>Reload Ctrl+R<br>Save as Ctrl+S Google Search I'm Feeling Luck                                                                                                    | •        |
|       | Forward Alt+Right Arrow<br>Reload Ctrl+R<br>Save as Ctrl+S<br>Print Ctrl+P Google Search I'm Feeling Luck                                                                                                    | <b>.</b> |
|       | Forward Alt+Right Arrow<br>Reload Ctrl+R<br>Save as Ctrl+S<br>Print Ctrl+P<br>Cast                                                                                                    | 4        |
|       | Forward     Alt+Right Arrow       Reload     Ctrl+R       Save as     Ctrl+S       Print     Ctrl+P       Cast     Translate to English                                                                                            | پ<br>۷   |
|       | Forward     Alt+Right Arrow       Reload     Ctrl+R       Save as     Ctrl+S       Print     Ctrl+P       Cast     Translate to English       View page source     Ctrl+U                                                          | ¢<br>t   |
|       | Forward       Alt+Right Arrow         Reload       Ctrl+R         Save as       Ctrl+S         Print       Ctrl+P         Cast       Translate to English         View page source       Ctrl+U         Inspect       Ctrl+Shift+I | ¢<br>t   |
|       | Forward       Alt+Right Arrow         Reload       Ctrl+R         Save as       Ctrl+S         Print       Ctrl+P         Cast       Translate to English         View page source       Ctrl+U         Inspect       Ctrl+Shift+I | ¢<br>t   |

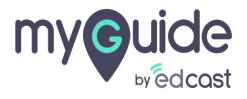

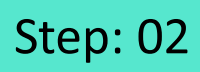

Select "Console"

| ← → C  https://www.google.com |                                 |       |                                                                                                    |                                                                      |
|-------------------------------|---------------------------------|-------|----------------------------------------------------------------------------------------------------|----------------------------------------------------------------------|
| About Store                   |                                 | Gma   | Elements     Console     Console | Select "Console"                                                     |
|                               |                                 |       | Hide network  Preserve log  Selected context only  Group similar                                                                                                    | Log Ameniquequess     Seger evaluation     Autocomplete from history |
|                               | Google                          |       | >                                                                                                    |                                                                      |
|                               |                                 | ¢     |                                                                                                    |                                                                      |
|                               | Google Search I'm Feeling Lucky |       |                                                                                                    |                                                                      |
|                               |                                 |       |                                                                                                    |                                                                      |
|                               |                                 |       |                                                                                                    |                                                                      |
|                               |                                 |       |                                                                                                    |                                                                      |
| Advertising Business          |                                 | Prive |                                                                                                    |                                                                      |

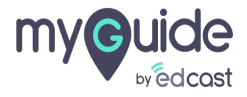

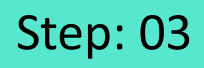

Select "Enterprise MyGuide" from top

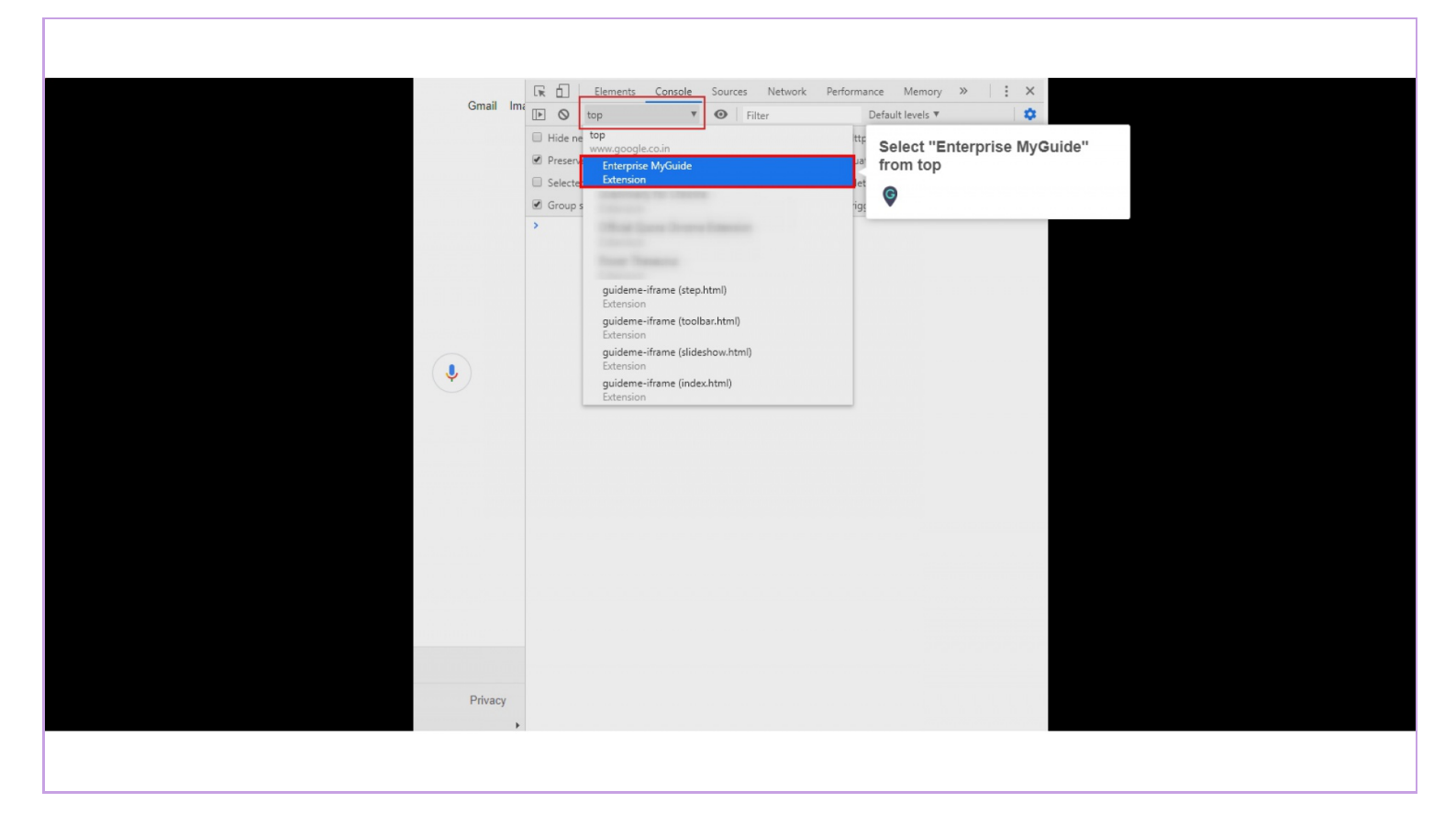

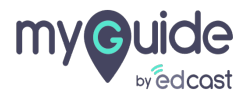

# Enter "GmXt.debugHelp()" in the console to see a list of available debugging options

1) GmXt is the namespace for Creator extension 2) GmPXt is for Player extension 3) GmCXt is for Player JS 4) GmFXt is for Freemium extension

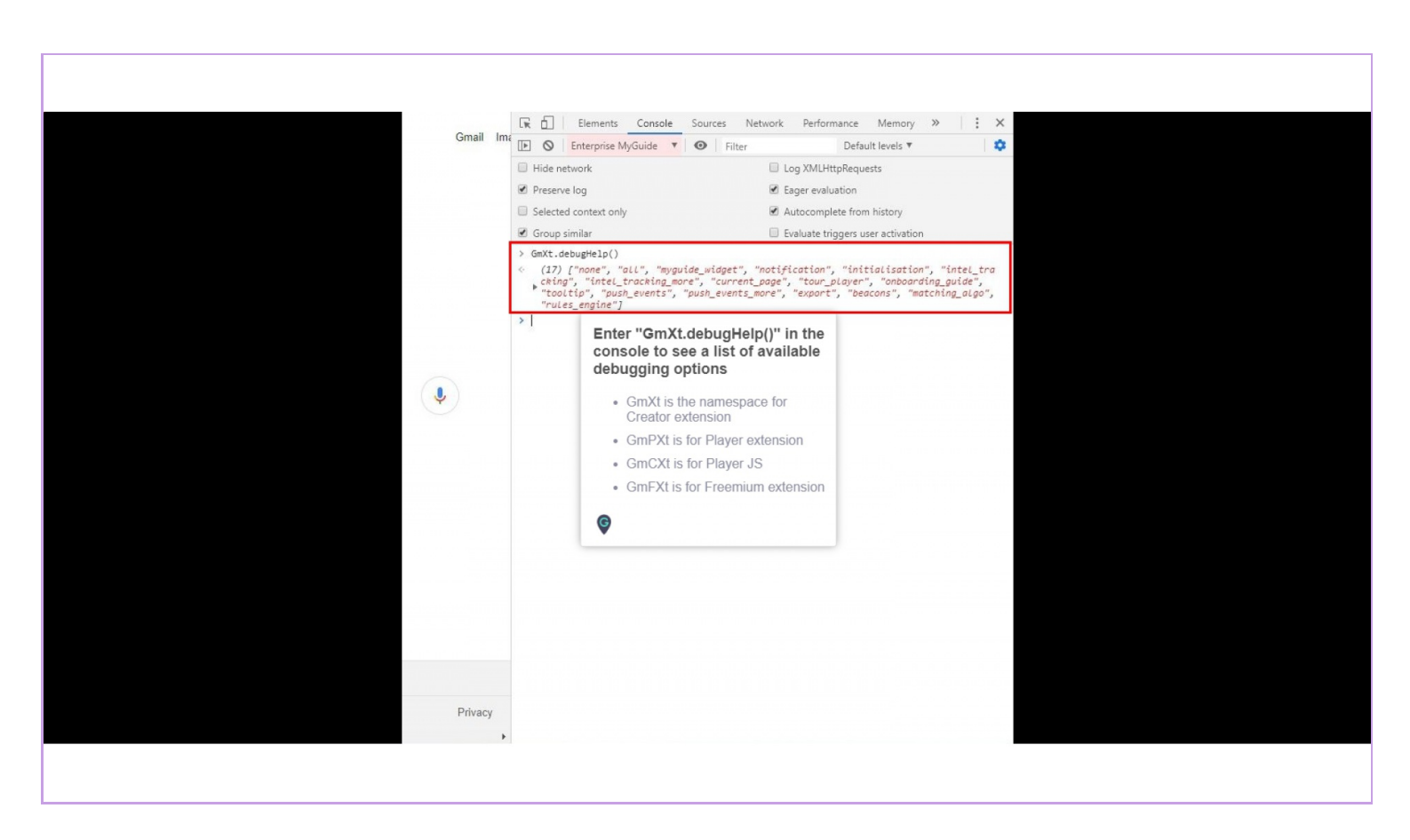

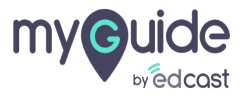

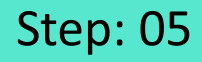

#### This is our debugging feature list

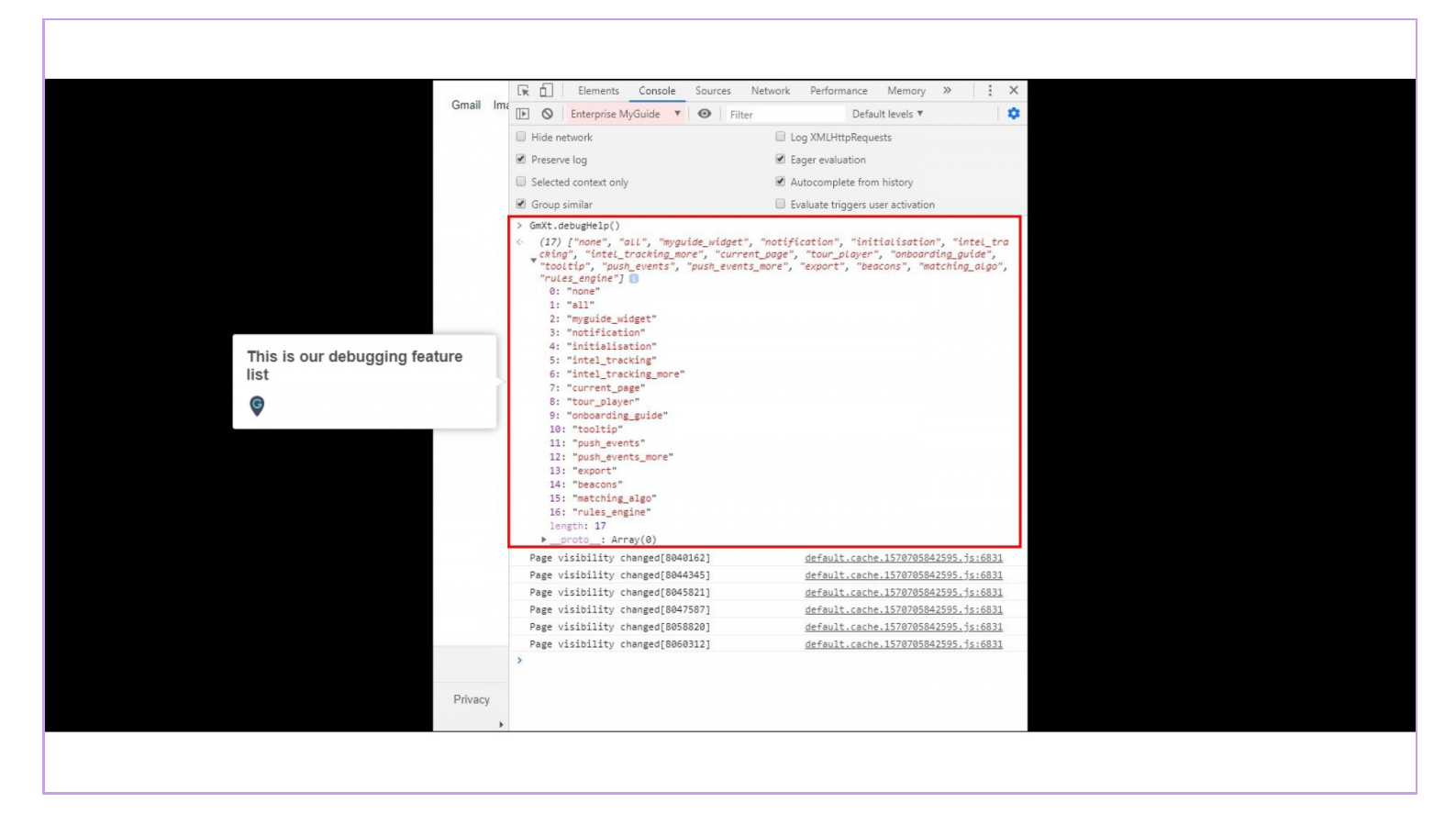

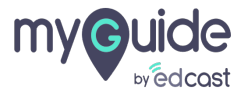

### Step: 06

Enter the function GmXt.debug to enable or disable the debug mode

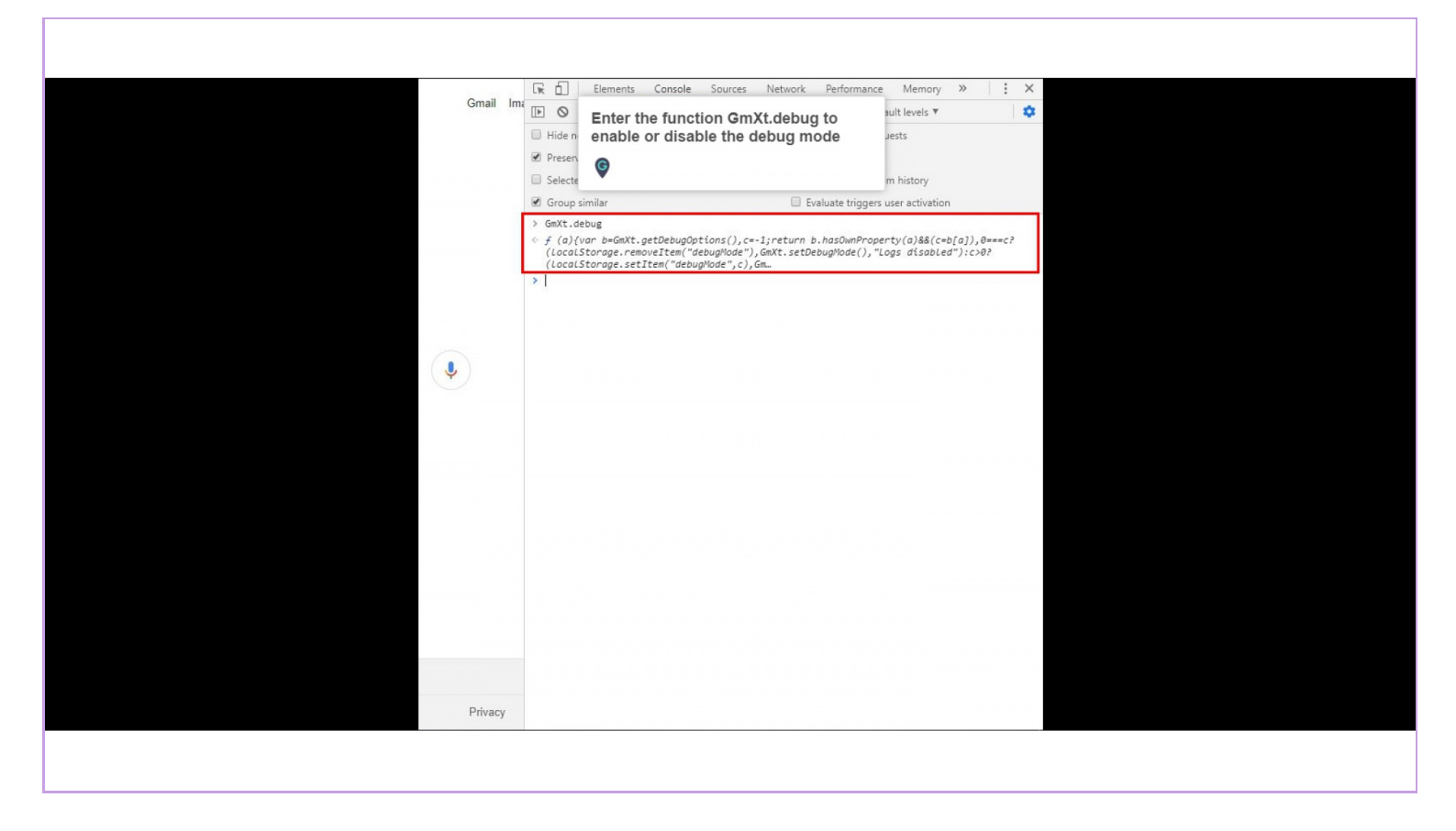

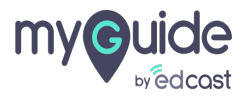

## Step: 07

For example: GmXt.debug("all") will enable all debugging logs

|         |                                                      | No. 1 .                                                          | × .   |
|---------|------------------------------------------------------|------------------------------------------------------------------|-------|
| Gmail   | Lik Liements Console Sources                         | Network Performance Memory »                                     |       |
|         | Hide network                                         | Lon YMLHttpRequests                                              | · · · |
|         | Preserve log                                         | Fager evaluation                                                 |       |
|         | Selected context only                                | <ul> <li>Autocomplete from history</li> </ul>                    |       |
|         | ☑ Group similar                                      | Evaluate triggers user activation                                |       |
|         | > GmXt.debug("all")<br>< "Logs enabled for all"<br>> | For example: GmXt.debug("all")<br>will enable all debugging logs |       |
|         |                                                      | Ģ                                                                |       |
|         |                                                      |                                                                  |       |
|         |                                                      |                                                                  |       |
| •       |                                                      |                                                                  |       |
|         |                                                      |                                                                  |       |
|         |                                                      |                                                                  |       |
|         |                                                      |                                                                  |       |
|         |                                                      |                                                                  |       |
|         |                                                      |                                                                  |       |
|         |                                                      |                                                                  |       |
|         |                                                      |                                                                  |       |
|         |                                                      |                                                                  |       |
|         |                                                      |                                                                  |       |
|         |                                                      |                                                                  |       |
|         |                                                      |                                                                  |       |
| Privacy |                                                      |                                                                  |       |
|         | •                                                    |                                                                  |       |
|         |                                                      |                                                                  |       |
|         |                                                      |                                                                  |       |

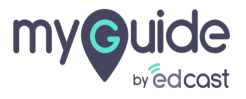

### Step: 08

For log results, refresh the page and perform an action. The logs will be displayed in console

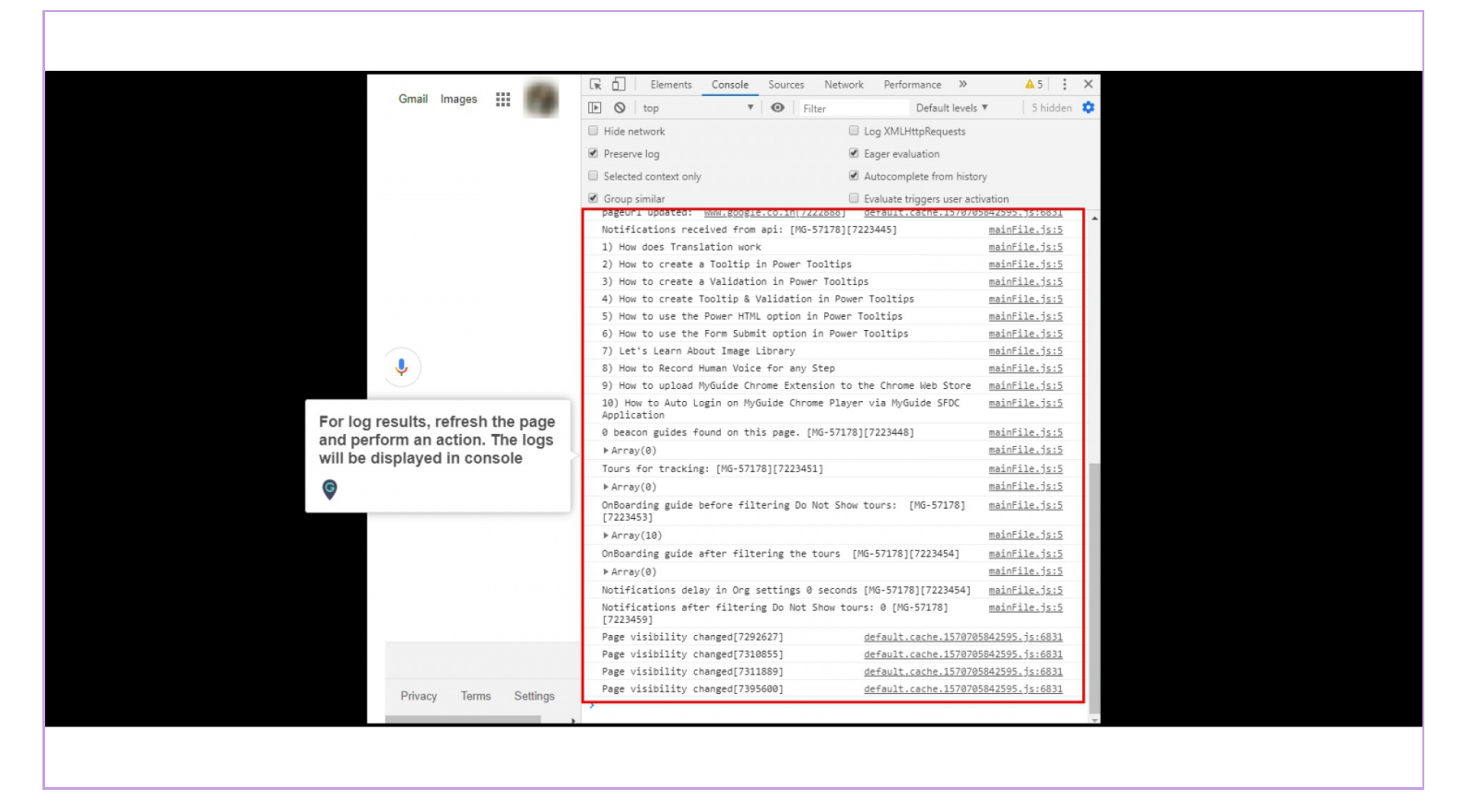

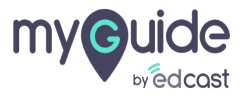

# **Thank You!**

myguide.org

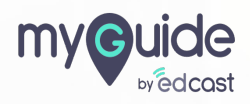